## Создание групп в АИС «Е-услуги. Образование »

1. Перейти на страницу редактирования образовательной организации: Реестр-

| Образовательные организации – Применить :                           |           |
|---------------------------------------------------------------------|-----------|
| Образовательные организации                                         |           |
| Реестры > Образовательные организации > Образовательные организации |           |
| Выберите фильтр Название фильтра •                                  |           |
|                                                                     | Применить |

2. Перешли в ОО (Нажали на название ОО в таблице)

|          | Наименование † 🗱                                                                                                    | Номер 🏶 | Тип 🏶                                        | Адрес 🕷                                        | Опубликовано * | Закрепление ОО 🧖 |
|----------|----------------------------------------------------------------------------------------------------|---------|----------------------------------------------|------------------------------------------------|----------------|------------------|
| 1        | Муниципальное<br>казённое<br>лошкольное<br>образовательное<br>учреждение<br>муниципального<br>образования город<br>Краснолар |         | Дошкольная<br>образовательная<br>организация | 350000;<br>Краснодарский<br>(край.); Краснодар | Нет            | Город Краснодар  |
| 1 - 1 из | 1 записей                                                                                                    |         |                                              |                                                | 🖂 < пред       | 1 след 🔸 🐳       |

🖋 Редактирование 🕞

3. Нажать на кнопку

, выбрали «Дошкольные группы»

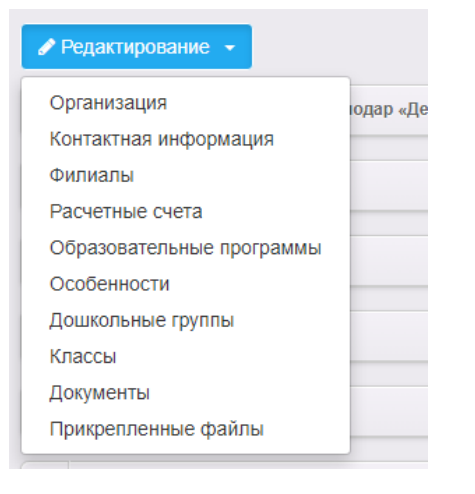

- +
- 4. В открывшемся окне нажать

| Гр  | уппы                                            |          |                   |                            |                                                       |                     |            |                                        |            |
|-----|-------------------------------------------------|----------|-------------------|----------------------------|-------------------------------------------------------|---------------------|------------|----------------------------------------|------------|
| N P | еестры > Об                                     | разовате | пьные организации | > Образов                  | ательные организ                                      | ации > Обра         | азовательн | ая организация >                       | Группы     |
|     | • Просмотр                                      | 🖋 Редан  | тирование 👻       |                            |                                                       |                     |            |                                        |            |
|     | Группы                                          |          |                   |                            |                                                       |                     |            |                                        | 🛙 Обновить |
| E   | 2014-2015<br>2022-2023<br>Добавить<br>Icero: 36 | 2015-20  | 16 2016-2017      | 2017-2018                  | 2018-2019                                             | 2019-2020           | 2020-202   | 21 2021-2022                           |            |
|     | Название<br>1А первая мла                       | дшая     | Идентификатор     | Возраст<br>1л.6м<br>3л.0м. | Количество вакансий<br>сеободных/<br>максимум<br>0/21 | Соответствие<br>СГО | Помещение  | Действия<br>Задать соответс<br>Улапить | твие       |

5. Выбрать учебный год «2023-2024»

| I | Группы                |                                     |           |                 |                                           |
|---|-----------------------|-------------------------------------|-----------|-----------------|-------------------------------------------|
| 1 | 🕈 Реестры > С         | бразовательные орга                 | низации > | Образова        | ательные орга                             |
|   | Просмотр              | Редактирование                      | •         |                 |                                           |
|   | 🛡 Группы              |                                     |           |                 |                                           |
|   | 2014-2015             | 2015-2016 201                       | 6-2017    | 2017-2018       | 2018-201                                  |
|   | 2022-2023             |                                     | *         |                 |                                           |
|   | Добавить<br>Всего: 36 | 2023-2024                           | ٩         |                 |                                           |
|   | Назван                | 2024-2025<br>2025-2026<br>2026-2027 |           | Возраст         | Количество вака<br>свободных/<br>максимум |
|   | 1А первая м           | паді 2027-2028<br>2028-2029         |           | 1л.6м<br>Зл.0м. | 0/21                                      |

|                  | 2023-2       | 2024          |              |          |
|------------------|--------------|---------------|--------------|----------|
| Перейти во вклад | ку           |               |              |          |
| Группы           |              |               |              |          |
| 希 Реестры > Обр  | зовательные  | е организации | > Образовате | ельные о |
| Просмотр         | 🖋 Редактиров | зание 🗸       |              |          |
| 💌 Группы         |              |               |              |          |
| 2014-2015        | 2015-2016    | 2016-2017     | 2017-2018    | 2018-2   |
| 2022-2023        | 2023-2024    | +             |              |          |
| Добавить         |              |               |              |          |
| Bcero: 36        |              |               |              |          |
|                  | Добавит      | ь             |              |          |

7. Нажать на кнопку

6.

## 8. Заполнить параметры группы:

| ₹ | Создание/редактиров                                              | зание группы                                                                      | 😂 Обновить |
|---|------------------------------------------------------------------|-----------------------------------------------------------------------------------|------------|
|   | Наименование                                                     | Наименование<br>Это поле является обязательным. Максимальная длина - 50 символов. |            |
|   | Возраст                                                          | 0 🗸 r. 0 🗸 M 0 🗸 r. 0 🗸 M.                                                        |            |
|   | Режим пребывания                                                 | Полный день                                                                       | ~          |
| ( | Свободные вакансии                                               | 0                                                                                 |            |
| ( | Свободные вакансии<br>на места<br>кратковременного<br>пребывания | 0                                                                                 |            |
| N | Лакс. наполняемость                                              | 0<br>Введите число от 1 до 999.                                                   |            |
|   | Направленность<br>группы                                         | Не выбрано<br>Выберите направленность группы.                                     | ~          |
|   | Категория здоровья                                               | По умолчанию<br>Будет выбрана категория здоровья по умолчанию.                    | ~          |
|   | Специфика группы                                                 | Без специфики                                                                     | ~          |

## 9. Зачеркнутые параметры не заполнять:

| Количество мест для<br>перевода де ей                                                | 0                                                      |                                             |
|--------------------------------------------------------------------------------------|--------------------------------------------------------|---------------------------------------------|
|                                                                                      | экажите количество мест для перевода детеи из дос      | , деятельность которых обла прекращена.     |
| Количество детей с<br>инвалидностью                                                  |                                                        |                                             |
| Количество детей с<br>ОВЗ                                                            | 0                                                      |                                             |
| Количество детей с<br>ОВЗ и инвалидностью                                            | 0                                                      |                                             |
| Количество мест для<br>детей с<br>кратковременным<br>режимом пребывания              | 0                                                      |                                             |
| Количество детей,<br>посещающих группу в<br>режиме<br>кратковременного<br>пребывания | 0<br>Введите количество детей, которые посещиют данную | о уулпу в режиме кратковременного пребывани |
| Количество<br>воспитателей в группе                                                  | 0                                                      |                                             |
| Кол-во детей,<br>планирующих уйти в 1<br>класс                                       | 0                                                      |                                             |
| Число дней,<br>проведенных<br>воспитанниками в<br>группе в текущем<br>месяце         | 0                                                      |                                             |
| Язык обучения                                                                        | Русский язык                                           |                                             |
| Программа                                                                            | Не выбрано                                             | v                                           |
| Полющотто                                                                            | He suffering                                           |                                             |
| 2                                                                                    | 14                                                     | Доба                                        |

- 🖋 Редактирование 11. Если необходимо добавить еще группу, нажать кнопку «Дошкольные группы». Появится окно:

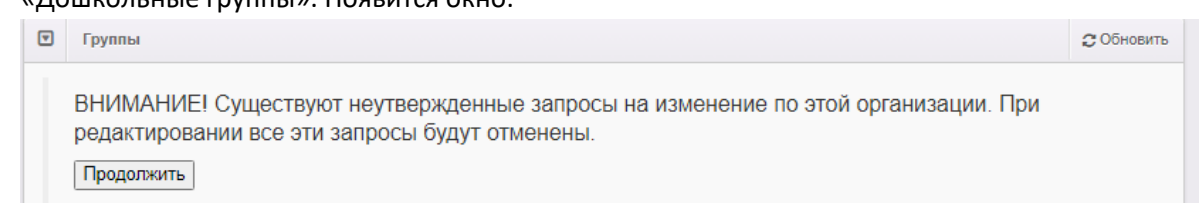

Кнопку Продолжить не нажимать (все ранее сделанные изменения не сохранятся), нажимаем кнопку «Изменить».

При создании группы не забывайте выбирать вкладку

2023-2024

, выбрать